2200

( 3 )

Parshall flume 3 inch FB2 sensor Level Units: Milimeters, Flow Units: M3H, Totalizer Unit: M3H Analogue: Flow (4~ 20mA)

> Flw1 00 GPM 1T 00x10 GAL Lv11 00 In Alm Sig 4-20

Menu

01) Review Meter

02) Program

03) Status

04) Data Logger

05) System setup

06) Calibration

Program

가

•

•

0

1

Enter

|   | 01) Level                          | To program for use as a level meter.                             |
|---|------------------------------------|------------------------------------------------------------------|
| ٦ | 02) Flow                           | To program for use as a flow meter.                              |
|   | 03) Totalizer                      | To select totalizer engineering units and multiplier.            |
|   | 04) 4-20 Out                       | To adjust or assign to 4-20ma output.                            |
|   | 05) Setpoints                      | To assign setpoints. (e.g. Hi or Lo alarms)                      |
|   | 06) Sensor Cal                     | To calibrate distance calibration from target to face of sensor. |
|   | 07) Damping                        | To adjust damping time.                                          |
|   | 08) Lost Echo                      | To adjust Lost echo time and Fail to zero or span.               |
|   | 09) Flow Sim.                      | To check flow simulation of H vs Q.                              |
|   | <ol><li>10) Integrator</li></ol>   | To set contract integrator time for relay.                       |
|   | <ol><li>Pump Alternation</li></ol> | Selection of setpoint for pump alternations.                     |
|   | <ol><li>Relays</li></ol>           | Relay assignment for all relays.                                 |

# 02)Flow, 03)Totalizer, 04)4~20 Out7

# Flow

02)Flow

0 2

.

.

#### LEVEL UNITS

| ] | Level | LU | Init | ts |
|---|-------|----|------|----|
|   |       |    |      |    |

- 01) Inches
- 02) Feet
- 03) Millimeters
- 04) Centimeters
- 05) Meters

Milimeters

.

.

0 1

#### FLOW UNIT

| <ol><li>GPM, gallons/minute</li></ol> | 06) CFD, cubic foot/day     | <ol><li>MS3, cubic meters/second</li></ol> |
|---------------------------------------|-----------------------------|--------------------------------------------|
| 02) GPD, gallons/day                  | 07) LPS, liters/second      | 12) M3H, cubic meter/hour                  |
| 03) MGD, million gallons/day          | 08) LPM, liters/minute      | 13) M3D, cubic meter/day                   |
| 04) CFS, cubic foot/second            | 09) LPD, liters/day         | 14) IGM, imperial gallons/minute           |
| 05) CFM, cubic foot/minute            | 10) MLD, million liters/day | 15) BPH; barrels/hour                      |
|                                       | · · ·                       |                                            |

M3H

#### **DISPLAY FORMAT**

01)#.

02)#.#

03)#.##

04)#.###

0 1

## **Flow Primary Element**

01)Flumes

02)Weirs

03)Nozzels

04)Manning

.....

•

#### Select Flume

01)2inch 02)3inch 03)6inch

3

0 3

0

1

.

.

•

.

•

#### **Flow Primary Element**

Flow Primary Element Max Flow 193.0 V mt = 767 H mt = 304

|      |                | Parsha    | ll Flume 3 |       |        |     |             |
|------|----------------|-----------|------------|-------|--------|-----|-------------|
| V mt |                |           |            |       |        |     |             |
| H mt |                |           |            |       |        |     |             |
| V mt | Span           | Offset    |            |       | Offset | FB2 |             |
| 12   | (304.8mm), FB3 | 5         | 24         | Offse | et     |     |             |
|      | •              |           |            |       |        |     |             |
|      | V mt           | Recommend |            |       |        |     | ,           |
|      |                |           |            |       |        | ,   | application |
|      | 767mm          |           | 가          |       |        |     |             |

.

Enter

•

## **Enter Application**

| Enter Application |    |                           |
|-------------------|----|---------------------------|
| Max flow and V mt |    |                           |
| Flow = 193.0      |    |                           |
| V mt = 1205mm (*  | .) |                           |
| Enter             | 가  | , 가 V mt = <u>1</u> 205mm |

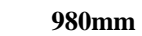

•

·

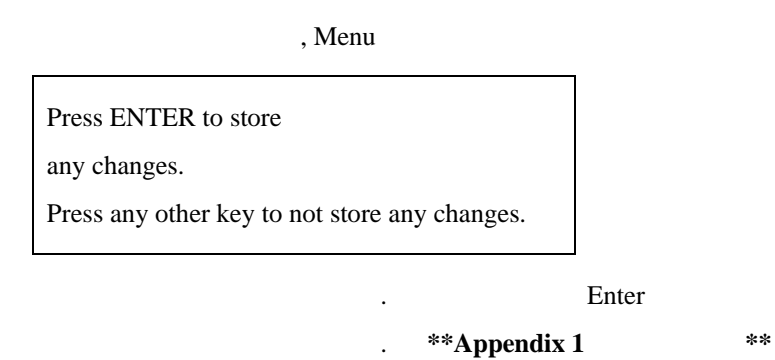

.

### 01) Review Meter

- 02) Program
- 03) Status
- 04) Data Logger
- 05) System setup
- 06) Calibration

# Totalizer

Program

가 ,

.

0 2

ENTER Password to Continue 

•

.

#### Enter

|   | 01) Level            | To program for use as a level meter.                             |
|---|----------------------|------------------------------------------------------------------|
| ٦ | 02) Flow             | To program for use as a flow meter.                              |
|   | 03) Totalizer        | To select totalizer engineering units and multiplier.            |
|   | 04) 4-20 Out         | To adjust or assign to 4-20ma output.                            |
|   | 05) Setpoints        | To assign setpoints. (e.g. Hi or Lo alarms)                      |
|   | 06) Sensor Cal       | To calibrate distance calibration from target to face of sensor. |
|   | 07) Damping          | To adjust damping time.                                          |
|   | 08) Lost Echo        | To adjust Lost echo time and Fail to zero or span.               |
|   | 09) Flow Sim.        | To check flow simulation of H vs Q.                              |
|   | 10) Integrator       | To set contract integrator time for relay.                       |
|   | 11) Pump Alternation | Selection of setpoint for pump alternations.                     |
|   | 12) Relays           | Relay assignment for all relays.                                 |
|   |                      |                                                                  |

, Totalizer

3

•

0

#### **Totalizer Unit** 011 011

.

| <ul> <li>01) GAL, Gallons</li> <li>02) MET3, Cubic Me</li> <li>03) LTRS, Liters</li> <li>04) IGAL, Imperial O</li> </ul> | eters<br>Gallons |   | <ul><li>05) BARR, Barrels</li><li>06) CUFT, Cubic Feet</li><li>07) ACFT, Acre feet</li></ul> |
|----------------------------------------------------------------------------------------------------|------------------|---|----------------------------------------------------------------------------------------------|
| MET3                                                                                                    | 0                | 2 |                                                                                              |

•

# Display as MET3

.

| Display as MET3 |  |  |  |  |
|-----------------|--|--|--|--|
| 01) X 0.001     |  |  |  |  |
| 02) X 0.01      |  |  |  |  |
| 03) X 0.1       |  |  |  |  |
| 04) X 1         |  |  |  |  |
| 05) X 10        |  |  |  |  |
|                 |  |  |  |  |

·

0

4

|   | 01) Level                | To program for use as a level meter.                             |
|---|--------------------------|------------------------------------------------------------------|
| ٦ | 02) Flow                 | To program for use as a flow meter.                              |
|   | 03) Totalizer            | To select totalizer engineering units and multiplier.            |
|   | 04) 4-20 Out             | To adjust or assign to 4-20ma output.                            |
|   | 05) Setpoints            | To assign setpoints. (e.g. Hi or Lo alarms)                      |
|   | 06) Sensor Cal           | To calibrate distance calibration from target to face of sensor. |
|   | 07) Damping              | To adjust damping time.                                          |
|   | 08) Lost Echo            | To adjust Lost echo time and Fail to zero or span.               |
|   | 09) Flow Sim.            | To check flow simulation of H vs Q.                              |
|   | 10) Integrator           | To set contract integrator time for relay.                       |
|   | 11) Pump Alternation     | Selection of setpoint for pump alternations.                     |
|   | <ol><li>Relays</li></ol> | Relay assignment for all relays.                                 |

•

# 4~20mA

|                      | 0 | 4 |   |   |  |
|----------------------|---|---|---|---|--|
| 4 ~ 20mA Loop Output |   |   |   |   |  |
| 01) Adjustment       |   |   |   |   |  |
| 02) Assigment        |   |   |   |   |  |
| Adjustment           | 가 |   | 0 | 2 |  |
| 4 ~ 20mA Loop Output |   |   |   |   |  |
| 01) Level1           |   |   |   |   |  |

02) Flow

.

•

, Assigment

.

Menu

.

•

가

, Menu

Enter

# Appenidix 1 :

| 가 Flow              | V mt |             | 가 |
|---------------------|------|-------------|---|
|                     |      |             |   |
| 1) Menu             |      |             |   |
| 2) Up / Down        |      | Calibration | , |
| Calibration         |      |             |   |
| 3) password         |      | . Enter .   |   |
| 4) Sensor           | Cal  |             |   |
| 5)                  |      |             |   |
| Sensor # 1          |      |             |   |
| Dist 1 905          |      |             |   |
| Press 1 to Increase |      |             |   |
| Press 3 to Decrease |      |             |   |
|                     |      | ,           |   |
|                     | (    | )           |   |

.

가 920

920

•